① 「手続き一覧」の中から「【令和7年度市民税・県民税申告相談会予約受付】」を選択し てください。

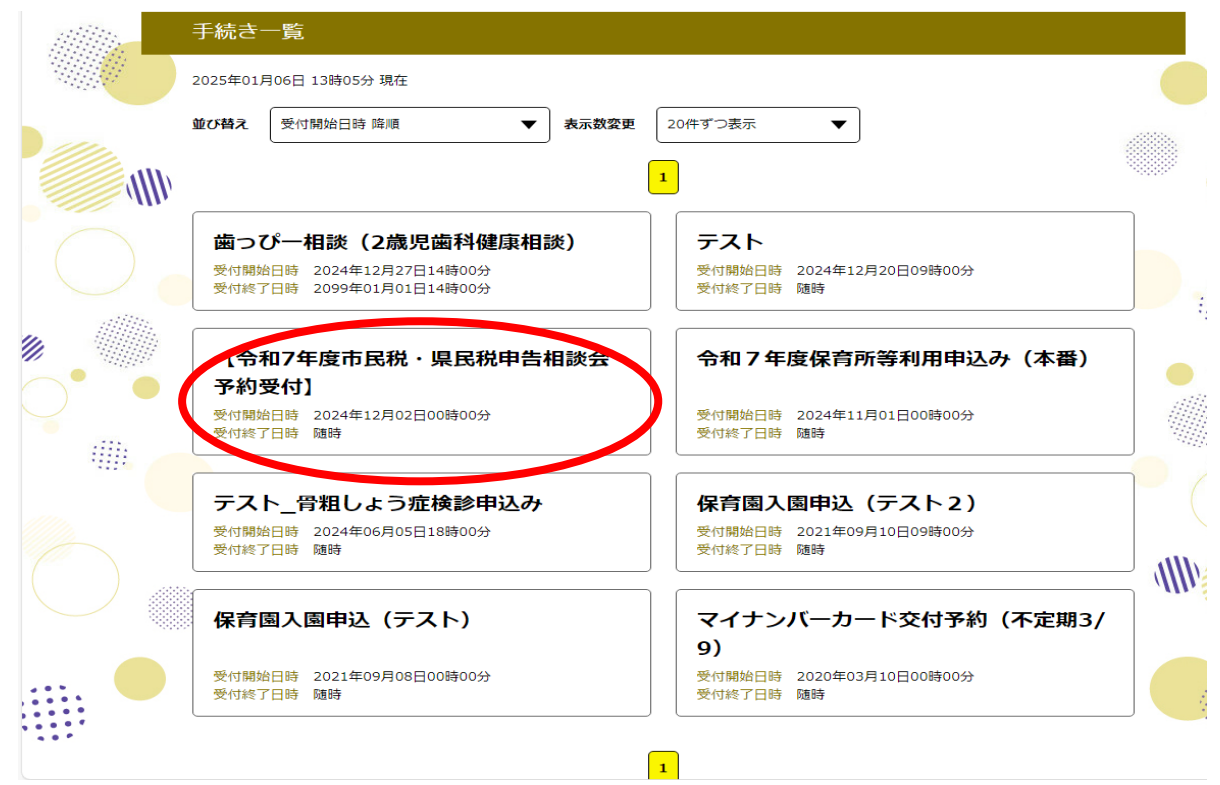

②「上記の内容に同意する」にチェックを入れ、希望の日にちを選択してください。

|                                                                                                    | 予約目                                     | €続き             |         |  |  |  |
|----------------------------------------------------------------------------------------------------|-----------------------------------------|-----------------|---------|--|--|--|
| <b>Q</b> 手続き選択をする                                                                                              | メールアドレスの確認                              | ● 内容を入力する       | 🔗 予約をする |  |  |  |
| 施設選択                                                                                                    |                                         |                 |         |  |  |  |
| 予約申込に関する事項<br>蓮田市に提出する市民税・県民税の申告の窓口相談の予約です。<br>所得税の確定申告は、3月18日からは市役所では受付できません。<br>税務署でお手続きしてください。<br>↓記内容に同意する |                                         |                 |         |  |  |  |
| 【令和7年度市民税・県民税申告相談会 予約受付】                                                                                       |                                         |                 |         |  |  |  |
| 説明                                                                                                    | 市民税・県民税申告の窓口相談の                         | 予約ができます。        |         |  |  |  |
| 受付時間                                                                                                    | 2024年12月02日00時00分~                      |                 |         |  |  |  |
| 問い合わせ先                                                                                                    | 総務部税務課市民税担当                             |                 |         |  |  |  |
| 電話番号                                                                                                    | 048-768-3111                            |                 |         |  |  |  |
| FAX番号                                                                                                    |                                         |                 |         |  |  |  |
| メールアドレス                                                                                                    | zeimu@city.hasuda.lg.jp                 |                 |         |  |  |  |
| 現在日時                                                                                                    | 2025年01月06日13時20分                       |                 |         |  |  |  |
| 凡例                                                                                                    | ✓: 選択中 ○:予約可 ×:予約<br>予約したい日付の ○ またけ ✓ 3 | 約不可 - : 予約受付期間外 |         |  |  |  |

|                                            | 問い合わせ                         | 先       |                | 総務部の         | 「おいます」       | 民税担当           | 見担当                                                                         |              |              |              |              |              |              |              |              |                           |   |
|--------------------------------------------|-------------------------------|---------|----------------|--------------|--------------|----------------|-----------------------------------------------------------------------------|--------------|--------------|--------------|--------------|--------------|--------------|--------------|--------------|---------------------------|---|
|                                            | 電結構号                          |         |                | 048-76       | 8-3111       |                |                                                                             |              |              |              |              |              |              |              |              |                           |   |
|                                            | FAX番号                         | X番号     |                |              |              |                |                                                                             |              |              |              |              |              |              |              |              |                           |   |
|                                            | メールアドレス zeimu@city.hasuda.lg. |         |                |              |              |                |                                                                             |              |              |              |              |              |              |              |              |                           |   |
| 現在日時 2025年01月06日                           |                               |         |                |              |              | 5年01月06日13時20分 |                                                                             |              |              |              |              |              |              |              |              |                           |   |
| ● 「「「「「「「」」」」、「「」」、「「」」、「」、「」、「」、「」、「」、「」、 |                               |         |                |              |              |                | <ul> <li>○:予約可 ×:予約不可 -:予約受付期間外</li> <li>(付の ○または ✓ をクリックしてください。</li> </ul> |              |              |              |              |              |              |              |              |                           |   |
| 3                                          | ※予約状況をう                       | フリックすると | 時間選択           | (画面へ)        | 住みます         | •              |                                                                             |              |              |              |              |              |              |              |              |                           | 1 |
|                                            |                               |         | <3力)月<br><1力)月 | 1 40<br>1 40 |              | <b>他</b><br>ク  | の日)<br>リッ:                                                                  | こちを<br>クして   | とご覧<br>こくだ   | [にな<br>[さい。  | るに <b>に</b>  | <b>ま</b> 、こ  | .56          | を            | 37<br>17     | )/月後><br>) <b>/月後&gt;</b> |   |
|                                            | 施設名                           | 予約枠名    | <2)四前          | -            |              |                |                                                                             |              |              |              |              |              |              |              | -            | 2週後>                      |   |
|                                            |                               |         | 02/16<br>(日)   | 02/17<br>(月) | 02/18<br>(火) | 02/19<br>(水)   | 02/20<br>(木)                                                                | 02/21<br>(金) | 02/22<br>(土) | 02/23<br>(日) | 02/24<br>(月) | 02/25<br>(火) | 02/26<br>(水) | 02/27<br>(木) | 02/28<br>(金) | 03/01<br>(土)              |   |
|                                            | <u>蓮田市役所</u><br>(税務課用)        | 中告相談    | -              | 0            | 0            | 0              | 0                                                                           | 0            | -            | -            | 0            | 0            | 0            | 0            | 0            | -                         | J |
|                                            |                               |         |                |              | (            | <              | -5                                                                          | い戻る          |              | $\supset$    |              |              |              |              |              |                           |   |

③希望の時間を選び、「予約する」を選択してください。

✔:選択中 (): 予約可 ×: 予約不可 -: 予約受付期間外

| 凡例 | 予約したい時間の 🔵 をクリックして、 | ✔ に変わったら「予約する」ボタンを押下してくださ |
|----|---------------------|---------------------------|
|    | () <sub>0</sub>     |                           |

|               | 予約枠名 |   | 09 | :00 | ) |    | 10 | :00 |    |   | 11 | :00 | I |   | 12 | :00 | : | 13:0 | 00 |   |   | 14: | 00 |   |   | 15 | :00 |   |   | 16: | 00 | _ |
|---------------|------|---|----|-----|---|----|----|-----|----|---|----|-----|---|---|----|-----|---|------|----|---|---|-----|----|---|---|----|-----|---|---|-----|----|---|
|               | 申告相談 | 0 | 0  | ~   | 0 | 0  | 0  | 0   | 0  | 0 | 0  | 0   | 0 | - | -  | _   | 0 | 0    | 0  | 0 | 0 | 0   | 0  | 0 | 0 | 0  | 0   | 0 | 0 | 0   | -  |   |
| 4 1 4 4 4 4 A | 1    | ( | <  |     | j | 施設 | 選抄 | 7~5 | 戻る | ) |    |     | ) |   |    |     |   | 予約   | する | 3 |   |     |    | > |   |    |     |   |   |     | )  | Þ |

- ④ 利用者ログインについて
  - ・利用者登録がお済みのかた: IDとパスワードを入力し、「ログイン」を選択してくだ さい。
  - ・利用者登録をしていないかた:「利用者登録せず申し込む方はこちら」を選択してくだ さい。

※利用者登録をしていなくとも当相談会の予約は可能です。

|                                       | 予約手続き                                                                                                    |                                                                                                    |
|---------------------------------------|----------------------------------------------------------------------------------------------------|----------------------------------------------------------------------------------------------------|
| 利用者ログイン                               |                                                                                                    |                                                                                                    |
| 手続き名                                  | 【令和7年度市民税・県民税申告相談会 予約受付                                                                                                    |                                                                                                    |
| 受付時期                                  |                                                                                                    |                                                                                                    |
| <del>録</del> をしていないかた                 | はこちら                                                                                                    |                                                                                                    |
| 利用者登録される方は、画面上部の系<br>ただし、仮予約は無効になります。 | 期君登録せずに申し込む方はこちら<br>明君登録ボタンを押下してください。<br>第みの方<br>・ 人 ださい<br>ー ルアドレス、<br>3受傾したIDをご入力ください。<br>ただいたパスワード、<br>5受傾したパスワード、<br>5受傾したパスワード、<br>5受傾したパスワード、<br>5受傾したパスワード、<br>5受傾したパスワード、<br>5受傾したパスワードをご入力ください。<br>本は、ログイン後、利用者情報のメールアドレスを変更ください。      |                                                                                                    |
|                                       | 利用者ログイン         手続き名         受付時期         録をしていないかた         利用者登録される方は、画面上部の利<br>ただし、仮予約は無効になります。 <b>取に利用者登録がお</b> 利用者1Dを入力して         月用者登録時に使用したメー<br>または各手続の担当部署から         パスワードを入力し         利用者登録時に設定していれまたは各手続の担当部署から         メールアドレスを変更したち | P相名ロクノン         「秋名 へのれっ 午度市民税・県民税申告相談会 予約受付         夏水園         「秋日         「秋日        < |

⑤ 「手続き名」が「【<u>令和7年度</u>市民税・県民税申告相談会予約受付】」となっているかを 確認し、また<利用規約>にご同意いただける場合は「同意する」を選択してください。

|                                          | この手続きは連絡が取れるメールアドレスの入力が必要です。<br>下記の内容を必ずお読みください。                                                                                                    |  |
|------------------------------------------|----------------------------------------------------------------------------------------------------|--|
| 付ファイルは一度パソコ                              | ンに保存してから開くようにしてください。                                                                                                    |  |
| 手続き名                                     | 令和7年度市民税・県民税申告相談会 予約受付                                                                                                    |  |
| 兑明                                       | 市民税・県民税申告の窓口相談の予約ができます。                                                                                                    |  |
| 受付時期                                     | 2023年10月27日0時00分 ~ 2024年3月14日23時59分                                                                                                    |  |
| 問い合わせ先                                   | 総務部税務課市民税担当                                                                                                    |  |
| 包括番号                                     | 048-768-3111                                                                                                    |  |
| AX番号                                     |                                                                                                    |  |
| メールアドレス                                  | zeimu@city.hasuda.lg.jp                                                                                                    |  |
| 申告会場案内図                                  | 申告会場案内図。png                                                                                                    |  |
| <利用規約>                                   |                                                                                                    |  |
| 埼玉県電子自治体共同運 1 日的                         | 営システム(電子申請サービス)利用規約                                                                                                    |  |
| この規約は、埼玉県電<br>の市町村(以下「構成団<br>て必要な事項を定めるも | 子自治体共同運営システム(電子申請サービス)(以下「本システム」といいます。)を利用して埼玉県及び埼玉県内<br>体」といいます。)に対し、インターネットを通じて申請・届出及び講座・イベント申込みを行う場合の手続きについ<br>のです。                                                  |  |
| 2 利用規約の同意                                |                                                                                                    |  |
| 本システムを利用して<br>ステムのサービスを提供                | 申請・届出等手続を行うためには、この規約に同意していただくことが必要です。このことを前提に、構成団体は本シ<br>します。本システムをご利用された方は、この規約に同意されたものとみなします。何らかの理由によりこの規約に同<br>合は、本システムをご利用いただくことができません。なお、閲覧のみについても、この規約に同意されたものとみな |  |
| 』息 9 る」 バタンをクリ                           | ッツク9ることにより、この説明に回思いただけたものどみなしま9。<br>上記をご理解いただけましたら、同意して進んでください。                                                                                                    |  |
|                                          |                                                                                                    |  |
|                                          |                                                                                                    |  |

⑥ フォームに沿って「予約者情報」「申告の内容」などを入力してください。すべて入力し 終えたら、ページ下部の「確認へ進む」を選択してください。

| 予約                            |                                      |        |                 |
|-------------------------------|--------------------------------------|--------|-----------------|
| 選択中の手続き名: 【令和                 | 5年度市民税・県民税申告相談会                      | 予約受付]  | 間合せ先 <b>十開く</b> |
| 予約情報                          |                                      |        |                 |
|                               |                                      |        | 22.96           |
| 予約日時と予約対象                     | 2024年02月16日(金)<br>09時00分~09時15分 申告相談 |        |                 |
| 予約者情報                         |                                      |        |                 |
| 予約をするかたの情                     | 報を入力してください。                          |        |                 |
| 昭和 🗸 56                       | 年 10                                 | 月 27 日 |                 |
| 予約者(申告者1)         氏:       蓮田 | 必須 名: 太郎                             |        |                 |
| 予約者(フリガナ)                     | 必須                                   |        |                 |
| 氏 ノスダ                         | 名 タロウ                                |        |                 |
| 連絡先メールアドレス                    | 必須                                   |        |                 |
| 利用者の連絡先メールアドレス                | くを入力してください。                          |        |                 |
| メールアドレス                       |                                      |        |                 |
| 電話番号必須                        |                                      |        |                 |
| 電話番号 0487683111               |                                      |        |                 |

## 申告の内容

| 申告の種類 | 必須 |  |
|-------|----|--|
|-------|----|--|

予約者は、どのような申告を予定していますか。 不明の場合は、「わからない」を選択してください。 ※予約者以外についての内容は、下部連絡事項にご記入ください。

(納付) 確定申告 (納付)

● 確定申告(還付)※源泉徴収税額が0円の場合、還付は発生しません。

市民税・県民税申告

() わからない

選択解除

| 収入 必須 |
|-------|
|-------|

該当するものを全て選択してください。 どれにも該当しない場合は「上記以外」のみ選択してください。

- 🖌 1. 給与収入
- 2. 公的年金等収入
- 3.事業所得(営業、不動産、農業)となる収入
- 4. 雑所得(公的年金等以外)となる収入

✓ 5.総合課税の配当収入 ※分離課税はお受けできません。

- 6. 一時所得となる収入
- 7. 収入なし
- 8. 上記以外 ※株式の譲渡や土地の売買、退職所得等はお受けできません。
- 9. わからない

## 予約者以外の申告者情報

予約者以外(配偶者等)の申告をする場合は、申告者の情報を入力してください。

| 生 | 年 | 月 | Η |
|---|---|---|---|
|   |   |   |   |

| 生年月日                          |     |
|-------------------------------|-----|
| 昭和 🗸 57 年 4 月 16 日            |     |
| 申告者2(フリガナ)                    |     |
| 予約者以外(配偶者等)の申告をする場合は、ご記入ください。 |     |
| 氏 ハスダ 名 ハナコ                   |     |
| 生年月日                          |     |
| ✓ 年 月 日                       | , m |
| 申告者3 (フリガナ)                   | )   |
| 氏 名                           |     |

1

#### 連絡事項

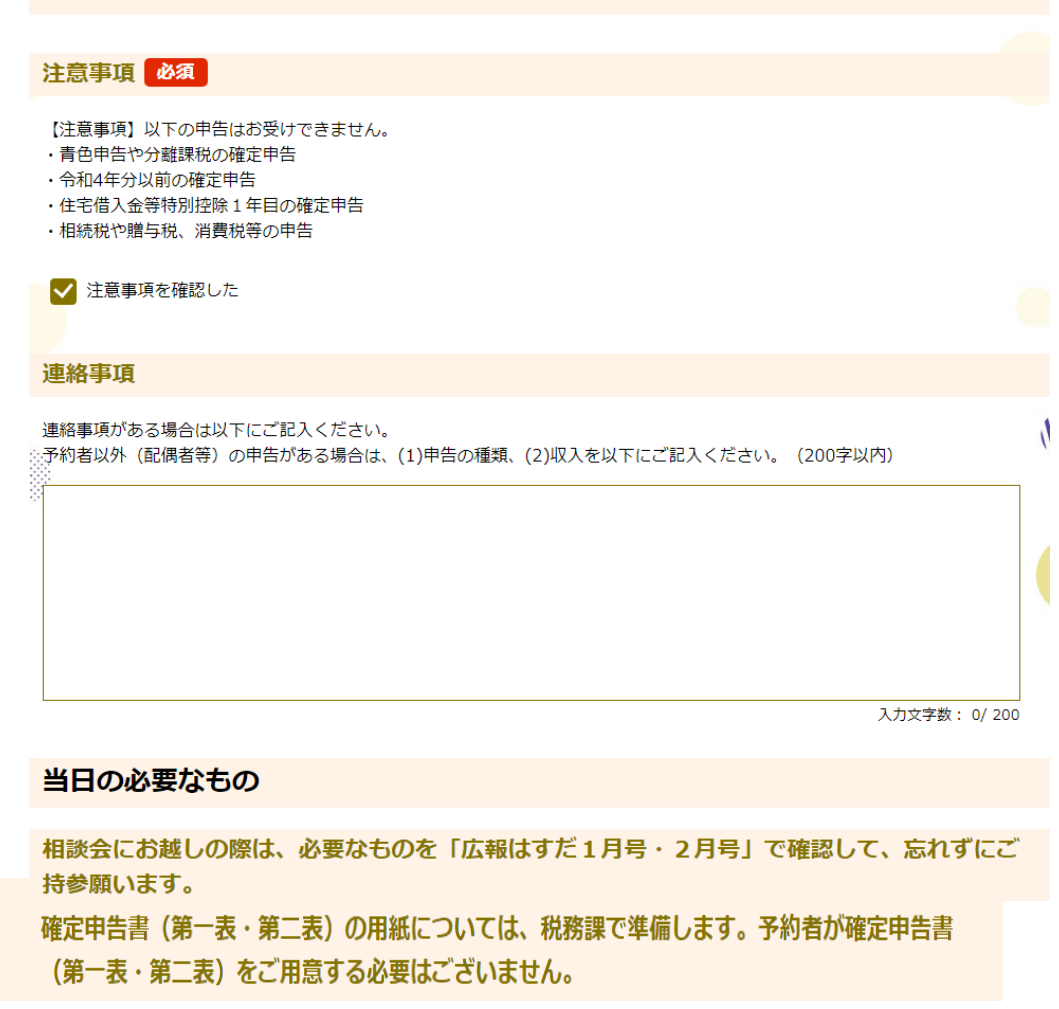

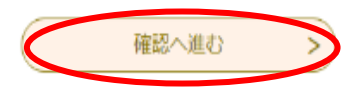

# ⑦予約内容を確認し、問題なければ「申込む」を選択してください。

## 予約確認

## まだ予約は完了していません。

※下記内容でよろしければ「申込む」ボタンを、修正する場合は「入力へ戻る」ボタンを押してください。

【令和6年度市民税·県民税申告相談会 予約受付】

| 予約情報      |                                      |
|-----------|--------------------------------------|
| 予約施設      | 蓮田市役所(税務課用)                          |
| 予約日時と予約対象 | 2024年02月16日(金)<br>09時00分~09時15分 申告相談 |

#### 予約者情報

| 生年月日       | 昭和63年2月2日               |  |
|------------|-------------------------|--|
| 予約者 (申告者1) | 蓮田 蓮夫                   |  |
| 予約者(フリガナ)  | ハスダ ハスオ                 |  |
| 連絡先メールアドレス | zeimu@city.hasuda.lg.jp |  |
| 電話番号       | 0487683111              |  |

#### 申告の内容

 $\Lambda$ 

| 申告の種類 | 確定申告(納付)                      |
|-------|-------------------------------|
| 収入    | 1. 絵与収入, 4. 雑所得(公的年金等以外)となる収入 |

## 予約者以外の申告者情報

| 生年月日        |  |  |  |
|-------------|--|--|--|
| 申告者2(フリガナ)  |  |  |  |
| 生年月日        |  |  |  |
| 申告者3 (フリガナ) |  |  |  |
| 生年月日        |  |  |  |
| 申告者4 (フリガナ) |  |  |  |
|             |  |  |  |
|             |  |  |  |

١

## 連絡事項

| -  | - |   | 100 |
|----|---|---|-----|
| 2± |   | - | -8  |
|    |   |   |     |

注意事項を確認した

## 連絡事項

## 当日の必要なもの

新型コロナウイルス感染防止に関するお願い

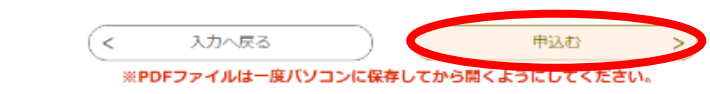

⑧予約完了です。表示されている予約番号とパスワードは、メモなどにお控えいただくなど 保管をお願いいたします。

また、登録したメールアドレスに確認メールが届きますので、ご確認ください。

| 予約完了                                                                                                    |                                                             |   |  |  |
|----------------------------------------------------------------------------------------------------|-------------------------------------------------------------|---|--|--|
| 【令和6年度市民税・県民税申                                                                                                    | 告相談会 予約受付】の手続きの申込を受付しました。                                   |   |  |  |
| 予約が完了しました。<br>下記の予約番号 とバスワード を記載したメールを送信しました。                                                                            |                                                             |   |  |  |
| メールアドレスが誤っていたり、フィルタ等を設定されている場合、<br>メールが届かない可能性がございます。                                                                    |                                                             |   |  |  |
| 予約番号                                                                                                    | 20231130-00001                                              | ( |  |  |
| バスワード                                                                                                    | 2xnfsn93TF                                                  | h |  |  |
| 予約番号 とパスワードは、今後申込状況を確認する際に必要となる大切な番号です。<br>特にパスワードは他人に知られないように保管してください。<br>なお、内容に不備がある場合は別途メール、または、お電話にてご連絡を差し上げる事があります。 |                                                             |   |  |  |
|                                                                                                    | <<br>・<br>アDFファイルは一度パソコンに保存してから聞くようにしてください。<br>PDFファイルを出力する |   |  |  |